## Updating Recent Files 2015

0

## 1. <u>Options > Update All > Close</u>

- a. Files should now appear underneath the "completed studies" header on the left.
- 2. <u>Must be in default Spectrometer Mode. Hit "Cancel" to get into the default Spectrometer mode</u>
- 3. <u>Under "Mn State", a "Completed Studies" folder should list recently completed samples. Except, it doesn't unless the list is updated.</u>
- 4. <u>One application here is if you or a student knows they submitted a sample, but doesn't remember</u> which node they used.